# Analogausgang\_PAPQ

Legen Sie die Funktion für den Analogausgang fest.

Einstellungen:

- Wert auswählen
- Art des Messwertes
- Referenzwert gegeben als Modbus-Register
- Startwert
- Endwert

# So konfigurieren Sie den Analogausgang:

Falls der analoge Ausgang noch nicht angezeigt wird, müssen Sie ihn zunächst aktivieren:

- 1. Klicken Sie im Gerätebild auf den Ausgang.
- 2. Aktivieren Sie den Ausgang.
- Die Konfigurationskarte Analogausgang wird angezeigt.
- 3. Nehmen Sie die Einstellungen in der Konfigurationskarte vor.

## Wert auswählen

Wählen Sie den Wert, der als analoges Signal ausgegeben werden soll.

#### Art des Messwertes

Mittelwert, Minimalwert und Maximalwert beziehen sich auf das Zeitintervall, das unter Allgemein > Gleitender Mittelwert festgelegt ist.

Falls der ausgewählte Mittel-, Minimal- oder Maximalwert nicht existiert, wird nach Übertragung der Konfiguration an das Gerät der zugeordnete Messwert automatisch ausgewählt und über Analogausgang ausgegeben.

Prüfen Sie die Einstellung nach Übertragen der Konfiguration.

## Referenzwert gegeben als Modbus-Register

Nach dem Übertragen einer Konfiguration an das Messgerät wird in diesem Feld das Modbus-Register angezeigt, das dem zur Ausgabe über den Analogausgang ausgewählten Messwert entspricht.

#### Startwert

Der Wert, dem das untere  $\mbox{Ausgangssignal}$  (0 oder 4 mA) entsprechen soll.

#### Endwert

Der Wert, dem das obere Ausgangssignal (20 mA) entsprechen soll.

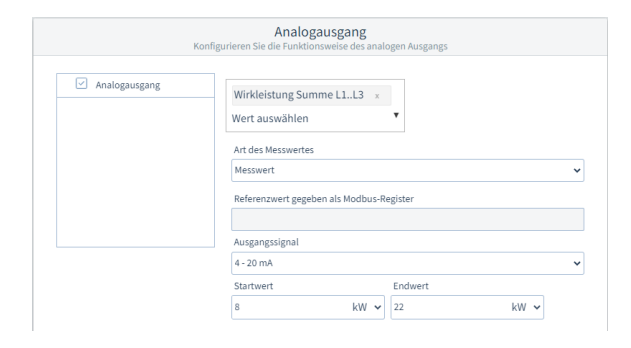

Beispiel-Bild: UMG 96-PA-MID+